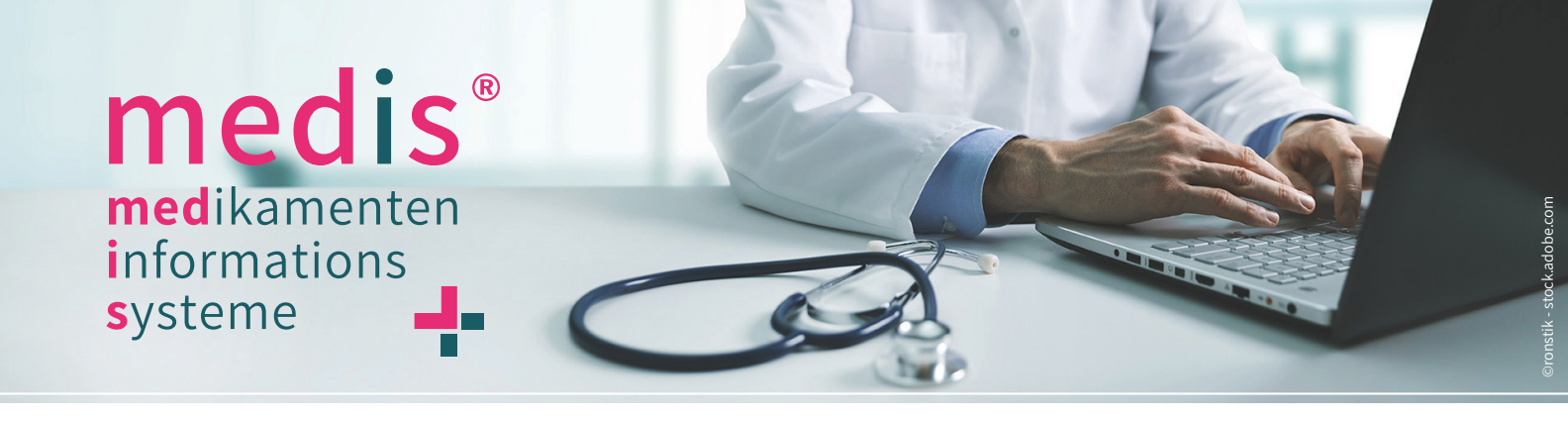

## **REGISTRIERUNG AUF MEDIS.AT**

### Anleitung und Ausfüllhilfe für das Registrierungsformular

Die Registrierung auf medis.at bietet viele Vorteile: Sie haben Ihre Daten und verwendeten Geräte übersichtlich dargestellt, Sie erhalten Zugriff auf exklusive Inhalte und Sie können Updates direkt im Inside-Bereich herunterladen. So funktioniert die Registrierung:

| Schritt 1 | <b>medis.at aufrufen:</b> Öffnen Sie medis.at in ihrem Web-Browser (am besten Firefox oder Google Chrome).<br>Klicken Sie in der Navigationsleiste auf "Einzelplatz-Login". |
|-----------|----------------------------------------------------------------------------------------------------|
| Schritt 2 | <b>Registrierungsformular aufrufen:</b> Klicken Sie auf der folgenden Seite unterhalb des Logins auf den Button "Registrieren".                                             |
| Schritt 3 | <b>Registrierungsformular ausfüllen:</b> Geben Sie in das Formular Ihre Daten ein.<br>Untenstehend finden Sie eine Ausfüllhilfe.                                            |

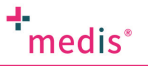

ÜBER MEDIS EINZELPLATZ 🖉

MEHRPLATZ-KH

#### REGISTRIEREN

Bitte tragen Sie Ihre Kontaktdaten in die dafür vorgesehenen Felder ein und folgen Sie anschließend den Anweisungen in unseren E-Mails und auf der Website. Wenn Sie Hilfe benötigen, wenden Sie sich bitte an office@medis.at

#### ORDINATIONSADRESSE

Ordinationsadresse entspricht der Rechnungsanschrift.

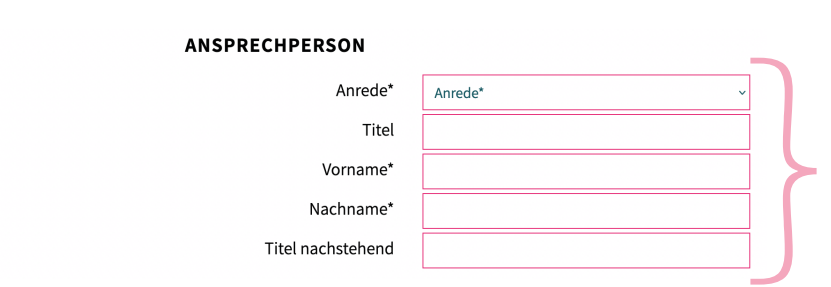

Geben Sie hier die Bezeichnung der Ordination ein.

Geben Sie hier die Anschrift der Ordination ein.

Wenn die Ordinationsadresse nicht der Rechnungsanschrift entspricht, nehmen Sie das Häkchen weg. Es erscheint ein weiterer Block mit Formularfeldern. Geben Sie in diese die Rechnungsanschrift ein.

*Geben Sie hier den Namen einer technisch versierten Ansprechperson innerhalb der Ordination an.* 

# + medis<sup>®</sup>

| KONTAKTDATEN ANSPRE                                                                               | CHPERSON                                              |                                                                                                    |
|---------------------------------------------------------------------------------------------------|-------------------------------------------------------|----------------------------------------------------------------------------------------------------|
| Telefon beruflich*<br>tel. Erreichbarkeit außerhalb<br>der Ordinationszeiten*                     |                                                       | Geben Sie hier die Telefonnummer der Ansprechper-<br>son an – auch für telefonische Erreichbarkeit außer-<br>halb der Ordinationszeiten (für Wartungsarbeiten).                     |
| ORDINATIONSZEITEN                                                                                 |                                                       |                                                                                                    |
| МО                                                                                                |                                                       |                                                                                                    |
| DI                                                                                                |                                                       | Geben Sie hier die Ordinationszeiten ein –                                                                                                    |
| MI                                                                                                | 5                                                     | auch textliche Anmerkungen (wie z.B. "vormittags"                                                                                                    |
| DO                                                                                                |                                                       | ouer "geschlossen") sind hloghch.                                                                                                    |
| FR                                                                                                |                                                       |                                                                                                    |
| E-Mail (für Registrierung)*<br>E-Mail wiederholen*<br>Passwort vergeben*<br>Passwort wiederholen* | Pflichtfelder                                         | <i>Geben Sie hier die Daten für die Registrierung ein<br/>(mit diesen Daten loggen Sie sich in den Inside-<br/>Bereich von medis.at ein).</i>                                       |
|                                                                                                   | □ Ja, ich habe die DATENSCHUTZERKLÄRUNG sowie die AGB | Akzeptieren Sie die Datenschutzerklärung sowie die                                                                                                    |
|                                                                                                   | gelesen und bin damit einverstanden.                  | Setzen Sie vor Absenden des Formulars ein Häkchen<br>bei "Ich bin ein Mensch" und beantworten Sie die<br>eventuell erscheinenden Fragen, bevor Sie die<br>Registrierung abschicken. |

| Schritt 4 | Registrierung abschicken: Wenn Sie alle Daten korrekt ausgefüllt haben, klicken Sie auf "Registrieren".                                                                                                    |
|-----------|----------------------------------------------------------------------------------------------------|
| Schritt 5 | <b>E-Mail bestätigen:</b> Sie bekommen eine E-Mail mit einem Bestätigungslink zugeschickt. Klicken Sie auf den Link, um Ihre Registrierung erfolgreich abschließen zu können. Ihr Account wird anschließend ge-<br>prüft und von unserem Systemadministrator freigegeben. Sie erhalten eine E-Mail, sobald die Freischal-<br>tung erfolgt ist. |
| Schritt 6 | In den medis Inside-Bereich einloggen: Wenn Ihr Account geprüft und freigegeben wurde, erhalten Sie<br>eine E-Mail. Klicken Sie auf den Link im E-Mail oder klicken Sie auf medis.at auf "Einzelplatz-Login" in der<br>Navigationsleiste. Loggen Sie sich mit Ihren neuen Zugangsdaten ein. Sie gelangen in den medis Inside-<br>Bereich.      |
| Schritt 7 | Meine Geräte: Klicken Sie im medis Inside-Bereich im linken Menü auf "Meine Geräte". Hier finden Sie<br>eine Übersicht über Ihre Geräte, auf denen medis installiert ist. Um Geräte hinzuzufügen, klicken Sie bitte<br>auf "Gerät hinzufügen".                                                                                                 |
| Schritt 8 | Geräte eintragen: Wählen Sie die Art des Computers im Dropdown-Menü aus und geben Sie den Aufstel-<br>lungsort und die Registrier-Nummer ein. Der Schlüsselcode und den Status des Schlüsselcodes werden<br>vom Systemadministrator eingetragen. Klicken Sie auf "Speichern".                                                                  |

Bei Fragen zur Registrierung wenden Sie sich bitte an office@medis.at. Wir freuen uns auf Sie! Ihre PR-data Datenverarbeitung GmbH